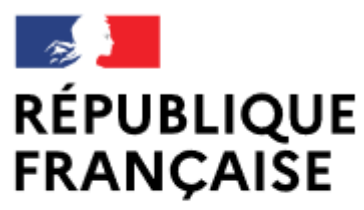

Liberté Égalité Fraternité

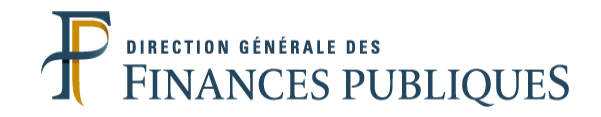

## Pas à pas SIRHIUS

**Espace** agent

ALIMENTER MON COMPTE EPARGNE TEMPS

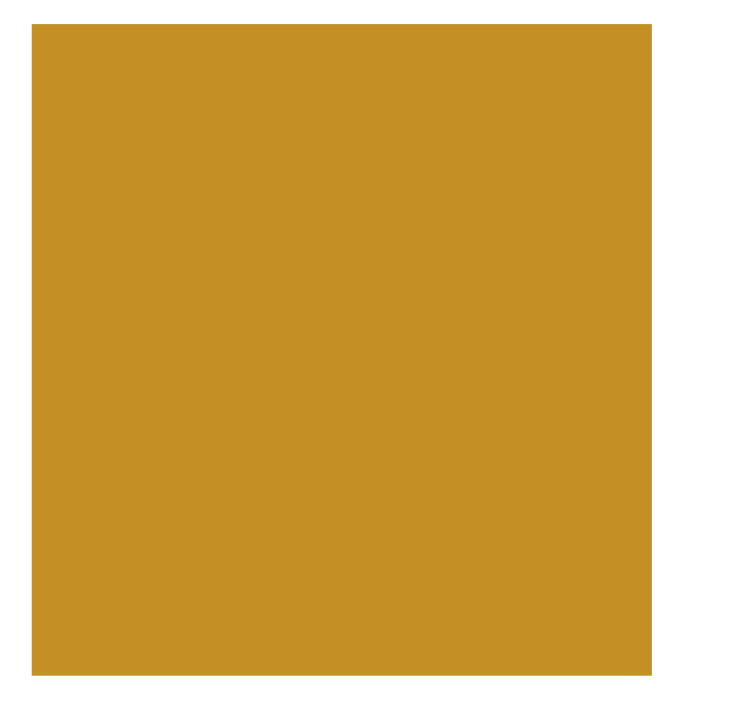

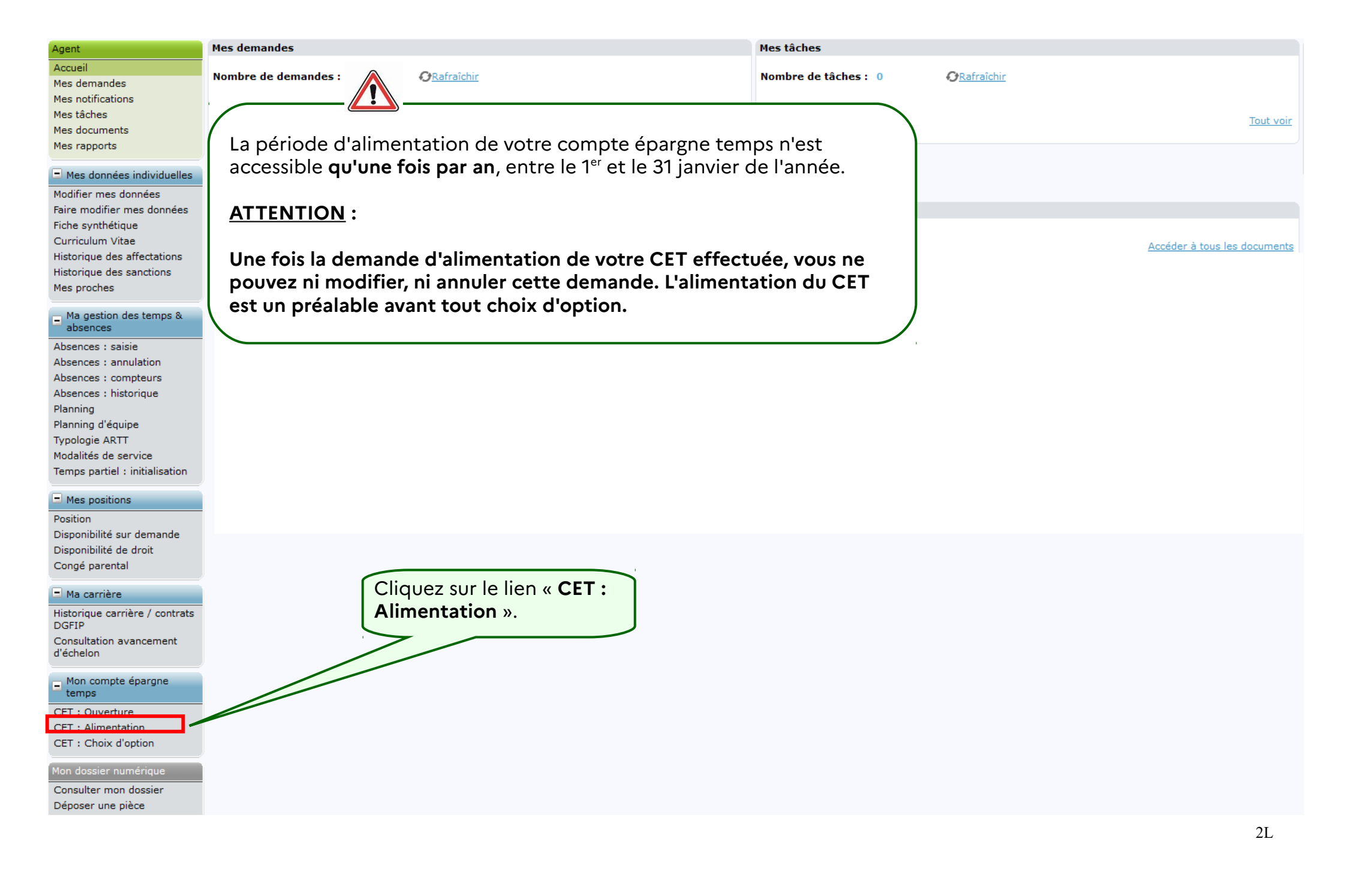

| SIRHIUS Bienvenue                | Sector sectors            | Agent                | Expert RH        |                            |              |                                                    |
|----------------------------------|---------------------------|----------------------|------------------|----------------------------|--------------|----------------------------------------------------|
| Agent                            | <b>CET : Alimentation</b> |                      |                  |                            |              |                                                    |
| Accueil                          |                           |                      |                  | CET : Situation en vigueur | 2 CET : Alir | mentation 3 Confirmation                           |
| Mes demandes                     |                           |                      |                  | -                          |              |                                                    |
| Mes notifications                |                           |                      |                  |                            | 、7           |                                                    |
| Mes tâches                       | Situation du com          | pte CET              |                  |                            |              | La situation du compte CET apparaît avec la        |
| Mes rapports                     |                           |                      |                  |                            | (            |                                                    |
|                                  | Date                      | Solde (jours)        | Type CET         |                            |              | date d'ouverture, le <u>solde</u> (nombre de jours |
| Mes données individuelles        | <u>d'ouverture</u>        | <u>bolac (loars)</u> | Type cer         |                            |              | restants sur le CET) et le <b>type de CET</b> .    |
| Modifier mes données             | 08/11/2007                | 30                   | CET régime péren | ne                         |              | Seul le CET régime pérenne peut être               |
| Faire modifier mes données       |                           |                      |                  |                            |              | alimenté                                           |
| Fiche synthetique                |                           |                      |                  |                            |              | annente.                                           |
| Historique des affectations      |                           |                      |                  |                            | CET ]        |                                                    |
| Historique des sanctions         |                           |                      |                  | Alimenter le c             | compte CE1   | Dans l'exemple, un agent possède un CET            |
| Mes proches                      |                           |                      |                  | Λ                          |              | pérenne ouvert le 08/11/2007. Ce CET contient 30   |
| - Ma destion des temps &         |                           |                      |                  |                            | \<br>\       | jours                                              |
| absences                         |                           |                      |                  |                            |              |                                                    |
| Absences : saisie                |                           |                      |                  |                            |              |                                                    |
| Absences : annulation            |                           |                      |                  |                            |              |                                                    |
| Absences : compteurs             |                           |                      |                  |                            |              |                                                    |
| Planning                         |                           |                      |                  |                            |              |                                                    |
| Planning d'équipe                |                           |                      |                  |                            |              |                                                    |
| Typologie ARTT                   |                           | Cliquez su           | ir le bouton     | « Alimenter le             |              |                                                    |
| Modalités de service             |                           | compte C             | ET».             |                            |              |                                                    |
| Temps partiel : Initialisation   |                           |                      |                  |                            |              |                                                    |
| Mes positions                    |                           |                      |                  |                            |              |                                                    |
| Position                         |                           |                      |                  |                            |              |                                                    |
| Disponibilité sur demande        |                           |                      |                  |                            |              |                                                    |
| Disponibilité de droit           |                           |                      |                  |                            |              |                                                    |
| Conge parental                   |                           |                      |                  |                            |              |                                                    |
| 🖃 Ma carrière                    |                           |                      |                  |                            |              |                                                    |
| Historique carrière / contrats   |                           |                      |                  |                            |              |                                                    |
| DGFIP<br>Consultation avancement |                           |                      |                  |                            |              |                                                    |
| d'échelon                        |                           |                      |                  |                            |              |                                                    |
| - Mon compte épargne             |                           |                      |                  |                            |              |                                                    |
| temps                            |                           |                      |                  |                            |              |                                                    |
| CET : Ouverture                  |                           |                      |                  |                            |              |                                                    |
| CET : Alimentation               |                           |                      |                  |                            |              |                                                    |
|                                  |                           |                      |                  |                            |              |                                                    |
|                                  |                           |                      |                  |                            |              |                                                    |
|                                  |                           |                      |                  |                            |              |                                                    |
|                                  |                           |                      |                  |                            |              |                                                    |

SIRHIUS

Mes notifications Mes tâches

Mes documents

Mes données individuelles

Faire modifier mes données Fiche synthétique

Historique des affectations

Historique des sanctions

Modifier mes données

Curriculum Vitae

Mes (

E Me CET CET CET

Mes rapports

Agent

Accueil Mes demandes

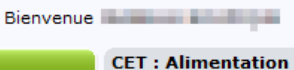

Date

d'ouverture 08/11/2007

Situation du compte CET

Alimentation sur le CET

A

Solde (j

30

## La section « Alimentation sur le CET » permet :

- de visualiser, pour chaque type de congés, les droits acquis après modulations, consommés, reportés ou versés sur le CET et le restant (colonne solde) pouvant alimenter le CET;

- de reporter sur le CET le nombre de jours souhaité par l'agent par type de congés en fonction du crédit apparaissant à la colonne « Solde »

La colonne « Solde » permet de connaître le nombre de jours potentiels pouvant alimenter le CET selon le type de congés (CA, jour de fractionnement, ARTT, congé de report) présentant un solde créditeur.

| Mes proches                                                           | Láganda L 🗏                                 | Modifier              |                                  |                      |                         |                    |                                    |                    |                                              |
|-----------------------------------------------------------------------|---------------------------------------------|-----------------------|----------------------------------|----------------------|-------------------------|--------------------|------------------------------------|--------------------|----------------------------------------------|
| Ma gestion des temps &<br>absences                                    | Type de<br>congés                           | Année de<br>référence | Droits après<br>modulations      | Droits<br>consommés  | Droits<br>reportés ou   | Solde              | <u>Nb jours</u><br>reportés sur    | Actions            | Cliquez sur la ligne contenant un solde      |
| Absences : saisie<br>Absences : annulation                            |                                             |                       |                                  |                      | versés sur<br>le CET    |                    | <u>CET</u>                         |                    | créditeur et renseignez le nombre de         |
| Absences : compteurs<br>Absences : historique                         | Congés<br>annuels avec<br>traitement        | 2019                  | 32                               | 27                   | 5                       | 0                  | 0                                  | 2                  | jours souhaités, <b>en fonction du solde</b> |
| Planning<br>Planning d'équipe                                         | Jours de<br>fractionnement                  | 2019                  | 2                                | 1                    | 0                       | 1                  | 1                                  | ] 🗹                | colonne « Solde »)                           |
| Typologie ARTT<br>Modalités de service                                | Jours ARTT                                  | 2019                  | 11                               | 11                   | 0                       | 0                  | 0                                  |                    | Dans l'exemple, 4 « Congés de report » et    |
| Temps partiel : initialisation                                        | Congés de<br>report (droits<br>N-1 reportés | 2020                  | 5                                | 0                    | 0                       | 5                  | 4                                  | 1 🚽                | 1 jour de fractionnement.                    |
| Mes positions                                                         | sur N)                                      |                       |                                  |                      |                         |                    | -                                  |                    |                                              |
| Disponibilité sur demande<br>Disponibilité de droit<br>Congé parental |                                             |                       |                                  |                      |                         |                    | Précédent                          | Soumettre          |                                              |
| Ma carrière<br>Historique carrière / contrats<br>DGFIP                | Dans l'                                     | exemple               | : l'agent a                      | a un sold            | e crédite               | ur de l            | 5 jours de co                      | ongés de           | 2<br>Cliquez sur le bouton                   |
| Consultation avancement<br>d'échelon                                  | report                                      | , et 1 jou            | r de fracti                      | Ionnemei             | nt.                     |                    |                                    |                    | « Soumettre ».                               |
| Mon compte épargne<br>temps<br>CET : Ouverture                        | II alime<br>fractio                         | ente son<br>nnemen    | CET parti<br>t. <u>II est re</u> | iellement<br>commane | : de 4 jou<br>dé d'alim | irs de i<br>ienter | eport et du <u>l'intégralité d</u> | jour de<br>des CA, |                                              |
| CET : Choix d'option                                                  | ARTT e                                      | <u>et JF sino</u>     | <u>on ils seror</u>              | <u>nt perdus</u>     | <u>s</u> , avec le      | s cong             | és de report                       | . Si l'agen        | t                                            |
| Mon dossier numérique                                                 | alimen                                      | te uniqu              | ement so                         | n CET de             | s jours d               | e repo             | rt puis valide                     | e, il ne           |                                              |
| Consulter mon dossier                                                 | pourra                                      | plus alır             | nenter so                        | n CET du             | Jour de                 | fractic            | nnement, l <u>'c</u>               | <u>pération</u>    |                                              |
|                                                                       |                                             | entation              | s'effectue                       | e en une s           | seule fois              | <u>s pour</u>      | tous les type                      | <u>es de</u>       |                                              |
|                                                                       |                                             | i                     |                                  |                      |                         |                    |                                    |                    |                                              |

| SIRHIUS Bienvenue                                                                                                    |                  | Agent                                     | Expert RH              |                 |                 |                    |                      |              |   |
|----------------------------------------------------------------------------------------------------|------------------|-------------------------------------------|------------------------|-----------------|-----------------|--------------------|----------------------|--------------|---|
| Agent                                                                                                    | CET : Alimentati | ion                                       |                        |                 |                 |                    |                      |              |   |
| Accueil<br>Mes demandes<br>Mes notifications<br>Mes tâches<br>Mes documents<br>Mes rapports<br>Mes données individuelles<br>Modifier mes données                                                                                               | Confirmation     | <b>de l'envoi</b><br>été prise en compte, | , les données sont mis | ves à jour.     | T CET : Sit     | tuation en vigueur | 2 CET : Alimentation | Confirmation |   |
| Faire modifier mes donnees<br>Fiche synthétique<br>Curriculum Vitae<br>Historique des affectations<br>Historique des sanctions<br>Mes proches                                                                                                  |                  |                                           |                        |                 |                 |                    |                      |              |   |
| Ma gestion des temps &<br>absences<br>Absences : saisie<br>Absences : annulation<br>Absences : compteurs<br>Absences : historique<br>Planning<br>Planning d'équipe<br>Typologie ARTT<br>Modalités de service<br>Temps partiel : initialisation |                  |                                           | <b>i</b><br>Cet écra   | n confirme la t | transmission de | e votre dem        | ande.                |              |   |
| <ul> <li>Mes positions</li> <li>Position</li> <li>Disponibilité sur demande</li> <li>Disponibilité de droit</li> <li>Congé parental</li> <li>Ma carrière</li> </ul>                                                                            |                  |                                           |                        |                 |                 | ß                  |                      |              |   |
| Historique carrière / contrats<br>DGFIP<br>Consultation avancement<br>d'échelon                                                                                                    |                  |                                           |                        |                 |                 |                    |                      |              |   |
| CET : Ouverture<br>CET : Alimentation<br>CET : Choix d'option<br>Mon dossier numérique                                                                                                    |                  |                                           |                        |                 |                 |                    |                      |              |   |
| Consulter mon dossier<br>Déposer une pièce                                                                                                    |                  |                                           |                        |                 |                 |                    |                      |              | 5 |

| SIRHIUS Bienvenue                                                                                                    | Agent Expert RH                                      |                                                              |
|----------------------------------------------------------------------------------------------------|------------------------------------------------------|--------------------------------------------------------------|
| Agent                                                                                                    | Mes demandes                                         | Mes tâches                                                   |
| Accueil<br>Mes demandes<br>Mes notifications<br>Mes tâches<br>Mes documents<br>Mes rapports                                                                                                    | Nombre de demandes : 4 O <u>Rafraîchir</u>           | Nombre de tâches : 0 @ <u>Rafraîchir</u><br><u>Tout voir</u> |
| <ul> <li>Mes données individuelles</li> </ul>                                                                                                    | Alimentation du compte CET Terminé                   |                                                              |
| Modifier mes données<br>Faire modifier mes données<br>Fiche synthétique<br>Curriculum Vitae                                                                                                    | Tout voir                                            |                                                              |
| Historique des affectations                                                                                                    |                                                      |                                                              |
| Historique des sanctions<br>Mes proches                                                                                                    | A noter que ce formulaire ne n<br>pas de validation. | écessite                                                     |
| Ma gestion des temps &<br>absences                                                                                                    |                                                      |                                                              |
| Absences : saisie<br>Absences : annulation<br>Absences : compteurs<br>Absences : historique<br>Planning<br>Planning d'équipe<br>Typologie ARTT<br>Modalités de service<br>Temps partiel : initialisation<br>Mes positions<br>Position<br>Disponibilité sur demande<br>Disponibilité de droit<br>Congé parental |                                                      |                                                              |
| Ma carrière     Historique carrière / contrats     DGFIP     Consultation avancement     d'échelon                                                                                                    | CET, cliquez sur le lien « CET : Alimentation »      |                                                              |
| Mon compte épargne temps     CET : Ouverture     CET : Alimentation     CET : Choix d'option                                                                                                    |                                                      |                                                              |
| Mon dossier numérique<br>Consulter mon dossier<br>Déposer une pièce                                                                                                    |                                                      | 6                                                            |

| Number     Number     Number       All     Second       All     Second                                                                                                    | 2163.0010                                  |                                                                |  |  |  |  |  |  |  |  |  |  |  |
|----------------------------------------------------------------------------------------------------|--------------------------------------------|----------------------------------------------------------------|--|--|--|--|--|--|--|--|--|--|--|
| Aperl         Cf: # Mendration           Mess conductions         * Cf: statation en viguer         Cf: # Intendation         Confirmation           Mes conductions         * Statation du compte CFI         * Statation en viguer         Cf: # Intendation         Confirmation           Mess conductions         * Statation du compte CFI         * Statation du compte CFI         * Statation du compte CFI           Mess conductions         * Statation du compte CFI         * Statation du compte CFI         * Statation du compte CFI           Mess conductions         * Statation du compte CFI         * Statation du compte CFI         * Statation du compte CFI           Mess constations         * Statation du compte CFI         * Statation du compte CFI         * Statation du compte CFI           Mess constations         * Statation du compte CFI         * Statation du compte CFI         * Statation du compte CFI           Mess constations         * Statation du compte CFI         * Statation du compte CFI         * Statation du compte CFI           Mess constations         * Statation du compte CFI         * Statation du compte CFI         * Statation du compte CFI           Mess constations         * Statation du compte CFI         * Statation du compte CFI         * Statation du compte CFI           Personal Statations         * Statation du compte CFI         * Statation du compte CFI         * Statat                                                                                                    | SIRHIUS Bienvenue                          | Agent Expert RH                                                |  |  |  |  |  |  |  |  |  |  |  |
| Current of the spectrum     Current of the spectrum     Current of the spectrum     Current of the spectrum       Sector duration of the spectrum     Current of the spectrum     Current of the spectrum       Sector duration of the spectrum     Current of the spectrum     Current of the spectrum       Sector duration of the spectrum     Current of the spectrum     Current of the spectrum       Sector duration of the spectrum     Current of the spectrum     Current of the spectrum                                                                                                    | Agent                                      | CET : Alimentation                                             |  |  |  |  |  |  |  |  |  |  |  |
| All controls         Part controls         Part controls         Notifier in sources         Controls         Controls         Part controls         Controls         Contrels         Contre                                                                                                    | Mes demandes                               | CET : Situation en vigueur Z CET : Alimentation J Confirmation |  |  |  |  |  |  |  |  |  |  |  |
| Ale database<br>database<br>data | Mes notifications                          |                                                                |  |  |  |  |  |  |  |  |  |  |  |
| Net rapotit   • Net diversite solution   Note medias indications   Note medias indications   Note medias indication                                                                                                    | Mes taches<br>Mes documents                | I Situation du compte CET                                      |  |  |  |  |  |  |  |  |  |  |  |
| • Net contract individual         Modifier mas donnel forme as donnel         Contractum Wide de safeticitories         • Mageticita de safeticitories         • Mageticita de safeticitories         • Mageticita de safeticitories         • Mageticita de safeticitories         • Mageticita de safeticitories         • Mageticita de safeticitories         • Mageticita de safeticitories         • Mageticita de safeticitories         • Mageticita de safeticitories         • Mageticita de safeticita         • Mageticita de safeticita         • Mageticita                                                                                                    | Mes rapports                               |                                                                |  |  |  |  |  |  |  |  |  |  |  |
| Index mandfer mes downels   terk mandfer mes downels   terk mandfer mes downels   Chronich Missie   Chronich Missie                                                                                                    | Mes données individuelles                  | Date Solde (jours) Type CET                                    |  |  |  |  |  |  |  |  |  |  |  |
| Fire modifier mas donneer   Curriculur vise   Hadronique das filedation   Hadronique das filedation   Has nordes     Absences: sinuit   Absences: sinuit   Absences: inviti   Absences: inviti   Absence: inviti   Absence: inviti   Absence: inviti   Absence: inviti   Absence: inviti   Absence: inviti   Absence: inviti   Absence: invi                                                                                                    | Modifier mes données                       | 08/11/2007 35 CET régime pérenne                               |  |  |  |  |  |  |  |  |  |  |  |
| Turbulany Baddy   Cancalum Vision     Manualum Vision     Amment Vision     Abstracts I simulation   Abstracts I simulation   Abstract I simulation   Abstract I simulation                                                                                                    | Faire modifier mes données                 |                                                                |  |  |  |  |  |  |  |  |  |  |  |
| <ul> <li>Interrupte des affectations<br/>Hes proches</li> <li>Casenance : adaida<br/>Absence : analida<br/>Absence : analida<br/>Absence</li></ul>                                                                                                    | Curriculum Vitae                           |                                                                |  |  |  |  |  |  |  |  |  |  |  |
| In Magnetic des standors         A absences:         Absences:         a absences:         a absences:                                                                                                    | Historique des affectations                | Alimenter le compte CET                                        |  |  |  |  |  |  |  |  |  |  |  |
|                                                                                                    | Historique des sanctions<br>Mes proches    |                                                                |  |  |  |  |  |  |  |  |  |  |  |
| Absence: samia Absence: samia A                                                                                                    | - Ma destion des temps &                   |                                                                |  |  |  |  |  |  |  |  |  |  |  |
| Adsence: sinuidation         Adsence: inmutation         Adsence: inmutation         Adsence: inmutation         Adsence: inmutation         Adsence: inmutation         Adsence: inmutation         Adsence: inmutation         Planing         Planing      <                                                                                                    | absences                                   |                                                                |  |  |  |  |  |  |  |  |  |  |  |
| Absences : compteurs         Absences : compteurs         Absences : compteurs         Absences : compteurs         Planning         Planning d'équipe         Typologie ATT         Modalités de service         Temps partiel : initialisation         - Mes positions         Probabilité de rort         Conque partiel :         Conque partiel :         I Ma carrière         Historique carrière / contrats         Corrulation avancement         d'étrie         CET : Chox d'option         Ven dosser         Périco         CET : Chox d'option         Ven dosser         Périco         CET : Chox d'option         Cet : alimentation         Périco         Cet : Chox d'option         Cet : alimentation         Périco         Cet : Chox d'option         Mon control de parent         Cet : Chox d'option         Ven dosser         Deportieur provide                                                                                                    | Absences : saisie<br>Absences : annulation |                                                                |  |  |  |  |  |  |  |  |  |  |  |
| Absences : historique<br>Planning d'équipe<br>Typologie ARTT<br>Modalités de service<br>Temps partiel : initialisation<br>• Mes positions<br>Position<br>Disponibilité de droit<br>Congé parental<br>• Meaning<br>• Mon compte épargne<br>d'échelon<br>• Mon compte épargne<br>CET : Choix d'option<br>• Mon compte épargne<br>CET : Choix d'option<br>• Mon compte épargne<br>CET : Choix d'option<br>• Mon compte épargne<br>CET : Choix d'option<br>• Mon compte épargne<br>CET : Choix d'option<br>• Mon compte épargne<br>CET : Choix d'option<br>• Mon compte épargne<br>• Mon compte épargne<br>• Mon comp                                                                                                    | Absences : compteurs                       | Une fois la demande soumise, vous visualisez de manière        |  |  |  |  |  |  |  |  |  |  |  |
| Planning       échéant, le choix d'option qui peut être saisi le jour même<br>(cf. pas à pas « Choisir une option dans mon compte<br>épargne temps »)         I Mes positions       Le nouveau solde de CET pérenne est de 35 jours (après<br>l'alimentation précédente des 5 jours).         Position<br>Disponibilité sur demande<br>Disponibilité de droit<br>Congé parental       Le nouveau solde de CET pérenne est de 35 jours (après<br>l'alimentation précédente des 5 jours).         I Ma carrière<br>Historique carrière / contrats<br>DGFIP       Consultation avancement<br>d'échelon         CET : Onverture       CET : Choix d'option         Vendeze runding<br>déchelem       Consulter mon dossier<br>Deposer runding e                                                                                                    | Absences : historique                      | instantanée la nouvelle situation avant de réaliser, le cas    |  |  |  |  |  |  |  |  |  |  |  |
| Typologie ART         Modalités de service         Temps partiel : initialisation         - Mes positions         Position         Disponibilité se denide         Disponibilité de denide         Conde parental         - Ma carrière         Historique carrière / contrats         DGFP         Consultation avancement         d'écheion         - Mon compte épargne         CET : Oliverture         CET : Choix d'option         Mon dossier numérice         Posice mon dossier         Déposer une pièce                                                                                                    | Planning d'équipe                          | échéant, le choix d'option qui peut être saisi le jour même    |  |  |  |  |  |  |  |  |  |  |  |
| Modaline's de service       épargne temps »)         I emps partiel : initialisation         Position         Disponibilité de droit         Congé parental         I Ma carrière         Historique carrière / contrats         DGrauition avancement         d'échelon         CET : Ouverture         CET : Ouverture         CET : Choix d'option         Mon compte épargne         CET : Choix d'option         Mon dossier         Déposer rune jièce                                                                                                    | Typologie ARTT                             | (cf. pas à pas « Choisir une option dans mon compte            |  |  |  |  |  |  |  |  |  |  |  |
| Mes positions Position Disponibilité sur demande Disponibilité de droit Congé parental I da carrière Historique carrière / contrats DGFIP Consultation avancement d'échelon ECT : duverture ECT : duverture ECT : diverture ECT : choix d'option Kon dossier numéries Consulter mon dossier Déposer une pièce                                                                                                    | Temps partiel : initialisation             | épargne temps »)                                               |  |  |  |  |  |  |  |  |  |  |  |
| Ceff : Almentation CEff : Almentation CEff : Choix d'option CEff : Choix d'option CEff : Consulter mon dossier Déposer une pièce                                                                                                    | - Mar analitina                            | La norma en colda da OET námenna pot da 25 jauna (annàs        |  |  |  |  |  |  |  |  |  |  |  |
| Disponibilité sur demande<br>Disponibilité de droit<br>Congé parental<br>Mistorique carrière / contrats<br>DGFIP<br>Consultation avancement<br>d'échelon<br>CET : Ouverture<br>CET : Ouverture<br>CET : Choix d'option<br>Mon dossier numéricale<br>Consultar mon dossier<br>Déposer une pièce                                                                                                    | Position                                   | l'alimentation précédente des 5 jours (après                   |  |  |  |  |  |  |  |  |  |  |  |
| Disponibilité de droit<br>Congé parental<br>T Ma carrière<br>Historique carrière / contrats<br>DGFIP<br>Consultation avancement<br>d'échelon<br>T Mon compte épargne<br>temps<br>CET : Jouverture<br>CET : Jouverture<br>CET : Jouverture<br>CET : Choix d'option<br>Mon dossier numéricaic<br>Consulter mon dossier<br>Déposer une pièce                                                                                                    | Disponibilité sur demande                  | Taimentation precedente des 5 jours).                          |  |  |  |  |  |  |  |  |  |  |  |
| Ma carrière Historique carrière / contrats DGFIP Consultation avancement d'échelon      Mon compte épargne temps CET : Ouverture CET : Alimentation CET : Chix d'option Mon dossier numéricae Consulter mon dossier Déposer une pièce                                                                                                    | Disponibilité de droit<br>Concé parental   |                                                                |  |  |  |  |  |  |  |  |  |  |  |
| Image: Second Second                                                                                                    |                                            |                                                                |  |  |  |  |  |  |  |  |  |  |  |
| Consultation avancement<br>d'échelon  Mon compte épargne<br>temps  CET : Ouverture  CET : Alimentation  CET : Choix d'option  Mon dossier numéricue  Consulter mon dossier  Déposer une pièce                                                                                                    | Ma carrière                                |                                                                |  |  |  |  |  |  |  |  |  |  |  |
| Consultation avancement<br>d'échelon                                                                                                    | DGFIP                                      |                                                                |  |  |  |  |  |  |  |  |  |  |  |
| Mon compte épargne<br>temps CET : Ouverture CET : Alimentation CET : Choix d'option Mon dossier numérique Consulter mon dossier Déposer une pièce                                                                                                    | Consultation avancement<br>d'échelon       |                                                                |  |  |  |  |  |  |  |  |  |  |  |
| temps         CET : Ouverture         CET : Alimentation         CET : Choix d'option         Mon dossier numérique         Consulter mon dossier         Déposer une pièce                                                                                                    | Mon compte énargne                         |                                                                |  |  |  |  |  |  |  |  |  |  |  |
| CET : Alimentation<br>CET : Choix d'option<br>Mon dossier numérique<br>Consulter mon dossier<br>Déposer une pièce                                                                                                    | temps                                      |                                                                |  |  |  |  |  |  |  |  |  |  |  |
| Cer F Annotadon<br>Cer F Choix d'option<br>Mon dossier numérique<br>Consulter mon dossier<br>Déposer une pièce                                                                                                    | CET : Ouverture                            |                                                                |  |  |  |  |  |  |  |  |  |  |  |
| Mon dossier numérique<br>Consulter mon dossier<br>Déposer une pièce                                                                                                    | CET : Choix d'option                       |                                                                |  |  |  |  |  |  |  |  |  |  |  |
| Consulter mon dossier<br>Déposer une pièce                                                                                                    | Mon dossier numéria                        |                                                                |  |  |  |  |  |  |  |  |  |  |  |
| Déposer une pièce                                                                                                    | Consulter mon dossier                      |                                                                |  |  |  |  |  |  |  |  |  |  |  |
|                                                                                                    | Déposer une pièce                          |                                                                |  |  |  |  |  |  |  |  |  |  |  |
|                                                                                                    |                                            |                                                                |  |  |  |  |  |  |  |  |  |  |  |

ك 🎽